# 「ねんきんネット」の画面イメージ

## <u>(1)ログイン後トップページ</u> のログイン後のトップページから年金記録照会に遷移する。

| 2 日本年全観観:85555-551-1 - Window Internet Explorer                       | 🖉 🗄 🕸 🕈 🖉 🕼 🖉 🖓 🖉 🖉 🖉 🖉 🖉 🖉 🖉 🖉 🖉 🖉 🖉 🖉 🖉                                                                                                    |
|-----------------------------------------------------------------------|----------------------------------------------------------------------------------------------------|
| 00.                                                                   | OQ-I SIEKIMAA IAA                                                                                                    |
| ★ 参 授日本年金田県:04/8639+X2x-                                              | ★ ※ (#日本年金市場:QL(25,57))(用金記(時間金))                                                                                                    |
| ログフナナト<br>日本年金機構 ねんきんネット<br>サイトド/I#ma(w-Cana) スチのサイス際回数               | 回クフラナ・ ロクフラナ・   ●日本年金機構 ねんきんネット マイト/「株用(a-Can)   マイト/「株用(a-Can) マオルワナイズ 整 回 53                                                                                                    |
| ねんさんキット 単金 記録用会 私の理想整理者 パスワード変更 <u>メールアドレス</u> サービス<br>作 症 登録情報の確認・変更 | ねんさんネット<br>トップ 年金記録回会 私の親厳監護会 パスワード変更 メールアドレス サービス<br>和用後正法書<br>登録/安型/空型/空型/空型/空型/                                                                                                    |
| 日本年金焼酎・2ブページ シロルボムルット                                                 | 日本年重要開ージパージ > ねん恐ん主いた > 年金的原始を                                                                                                    |
| 🛐 ねんさんネット                                                             | ▶ 年金記録版会                                                                                                    |
| ○× 公口総かログインモオ・<br>前回のログイン日時:平成25年 3月10日20時1555                        | これまでのあなた他の年金記録とあなたWの年金額は第14人きん定原便の情報の左こ確認いただけます。<br>1. あなた種の年金記録<br>111 音力の年金記録の情報<br>1-1: 生金記録編考施程<br>1-1: 会類対象写施程                                                                                                    |
| 888-6666 平规26月 平规26月 2月20日現在小年金<br>1987年3月20日現在小年金                    |                                                                                                    |
| ゆりきはず<br>OX AFI様                                                      | この法律の非法論試験                                                                                                    |
|                                                                       |                                                                                                    |
| ■年金記録期会<br>あなた後の生命が発生ご確認いただけます。       ■年金記録期会       ■年金記録期会           | あれた様の年金起設に長いて、鼓励と相談している場合には、方法(の年金事務時へお問合せなため、な<br>方、私の確認整理委件成サービスから当該期間についての加入起送を作成してお待ちいただくと、途やかの<br>対応が可能となりますので、筆非に利用なため、、<br>単第三番委員会へ起動の申望でをされている方へ<br>年名記録確認第三番意用会へ起動の確認の申立てをされている期間につきましては、年函記録に反映はされてお<br>いませんが、新たに申立てもしていただらを開まされません。 |

年金記録照会では、主に次のような情報を確認できる。

①各月の年金記録の情報

②加入期間の情報

③これまでの加入実績に応じた年金額試算の情報(50歳未満)

④老齢年金の見込額の情報(50歳以上)

#### (2) 各月の年金記録情報

- ①年金加入開始から現在までの年金加入記録について、月単位の加入制度 を確認できる。
- ②年金記録の確認において、特にご注意いただきたい部分(国年未納、国年 期間と厚年期間の重複、標準報酬月額の著しい変動月など)を、朱書きで 表示する。

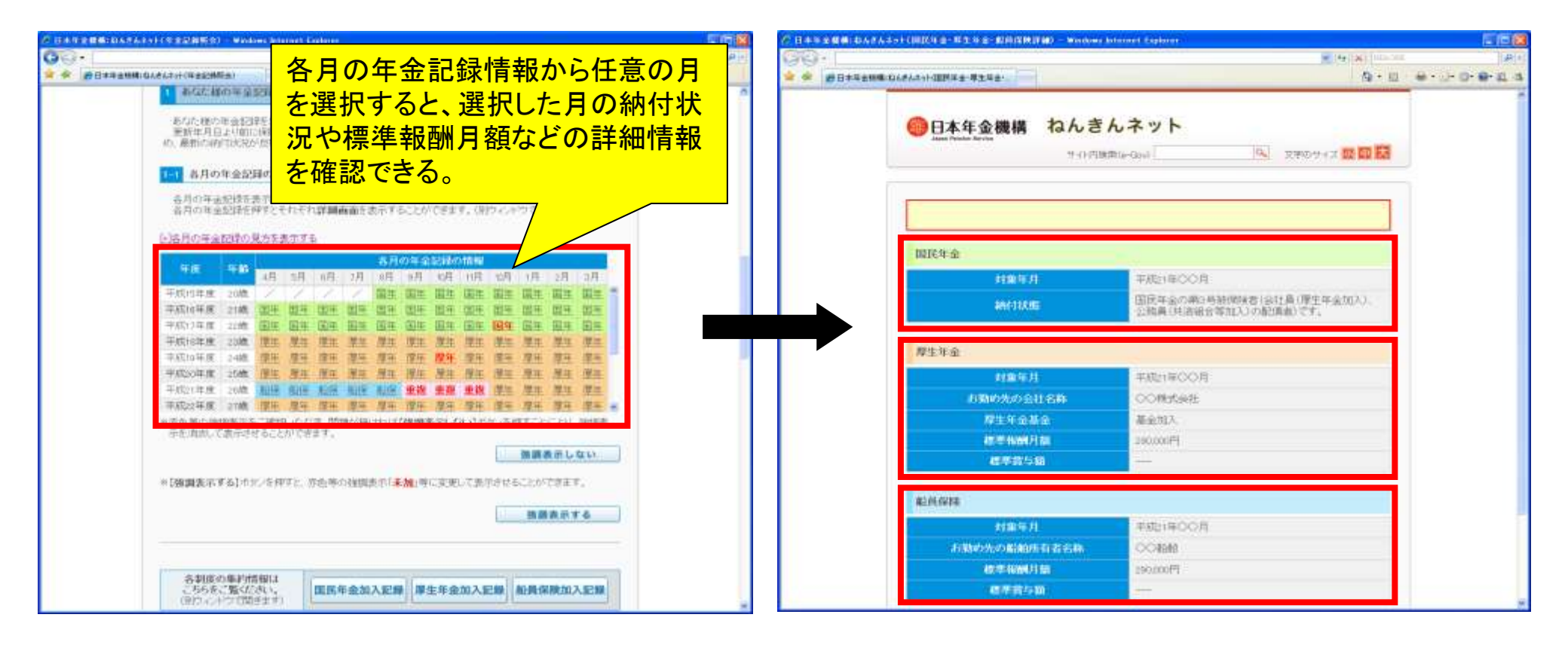

#### (3)年金制度毎の加入記録照会

# 〇各月の年金記録情報画面から、年金制度毎の詳細情報を確認できる。

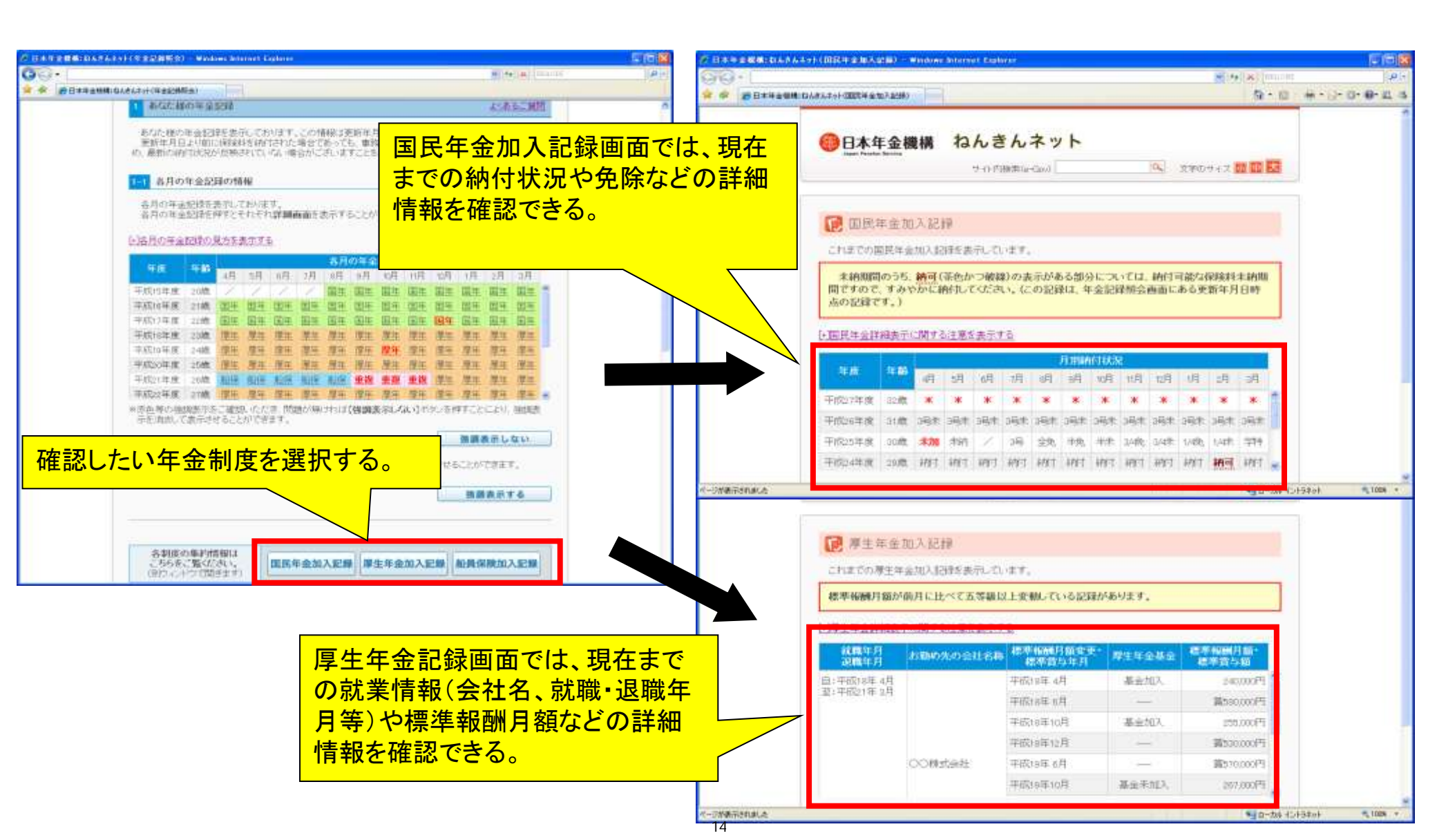

## (4)加入期間の情報

# 〇年金制度毎の加入期間を確認できる。

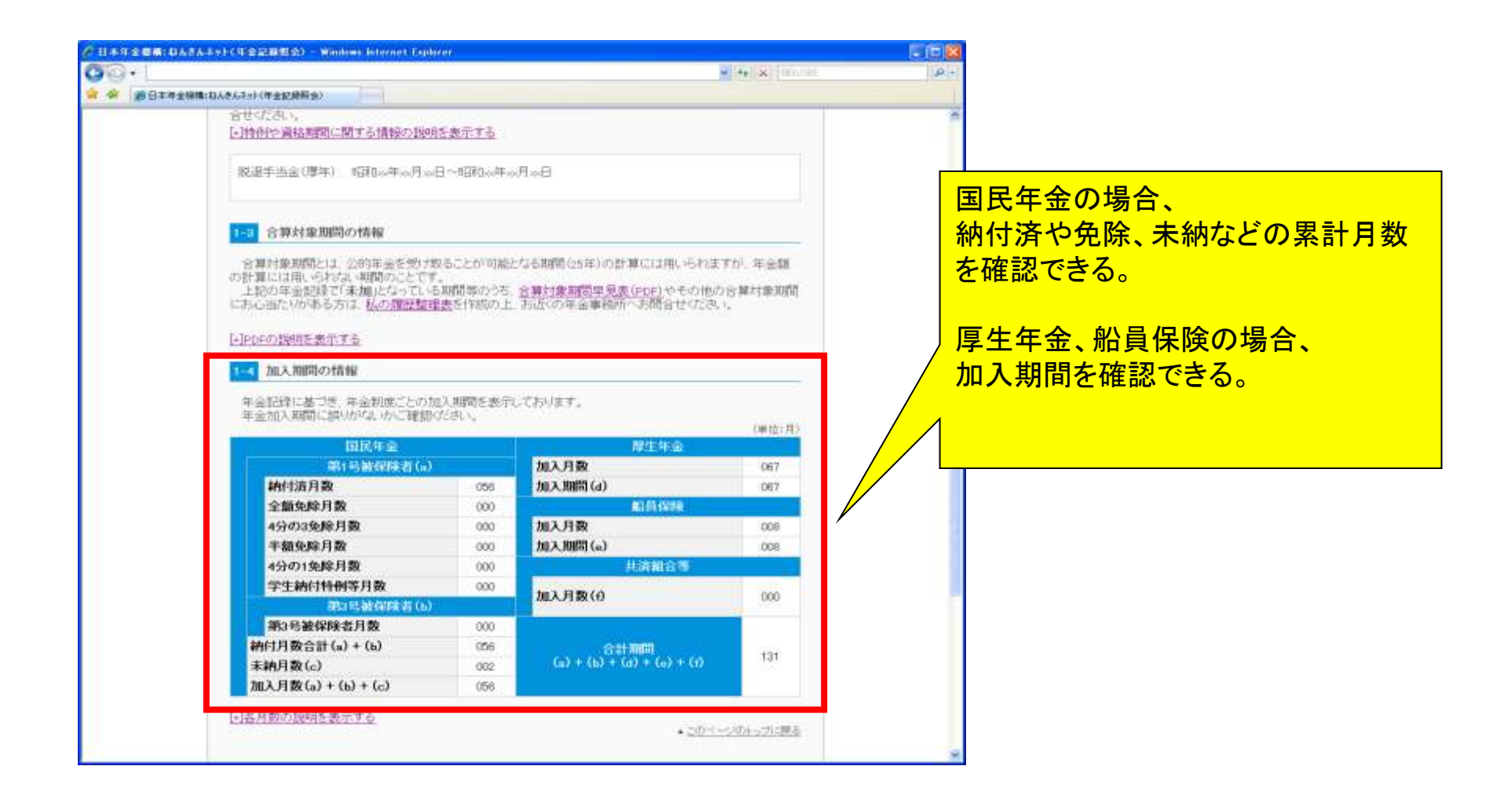

#### (5)年金額試算の情報又は老齢年金の見込額の情報

①50歳未満の方に対しては、これまでの加入実績により試算した老齢年金額を表示する。
②50歳以上の方に対しては、直近の年金加入状態を60歳まで延長し、老齢年金の見込額を表示する。

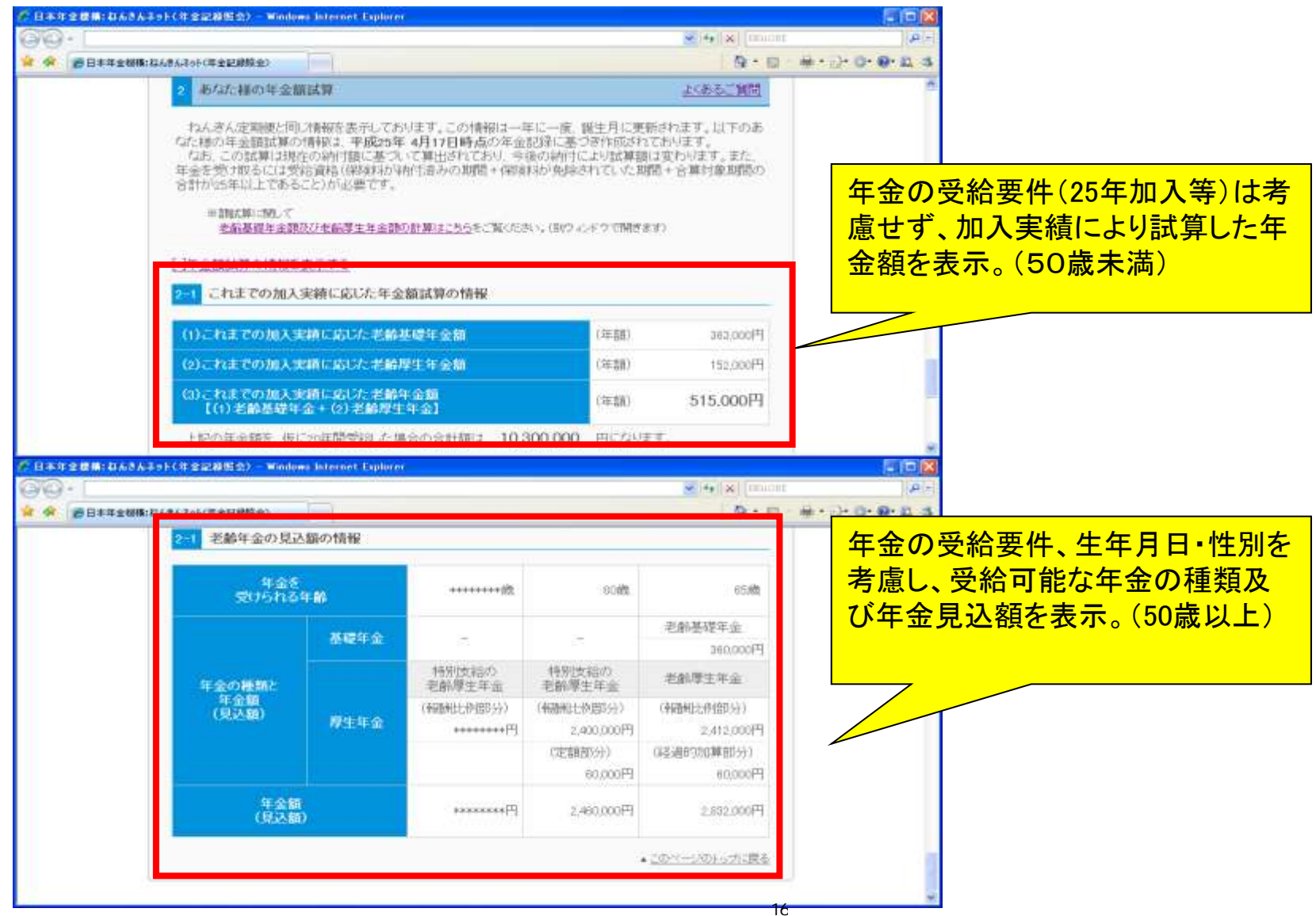

# 「ねんきんネット」の利用方法

1. アクセスキーをお持ちでない方の「ねんきんネット」のご利用登録の流れ

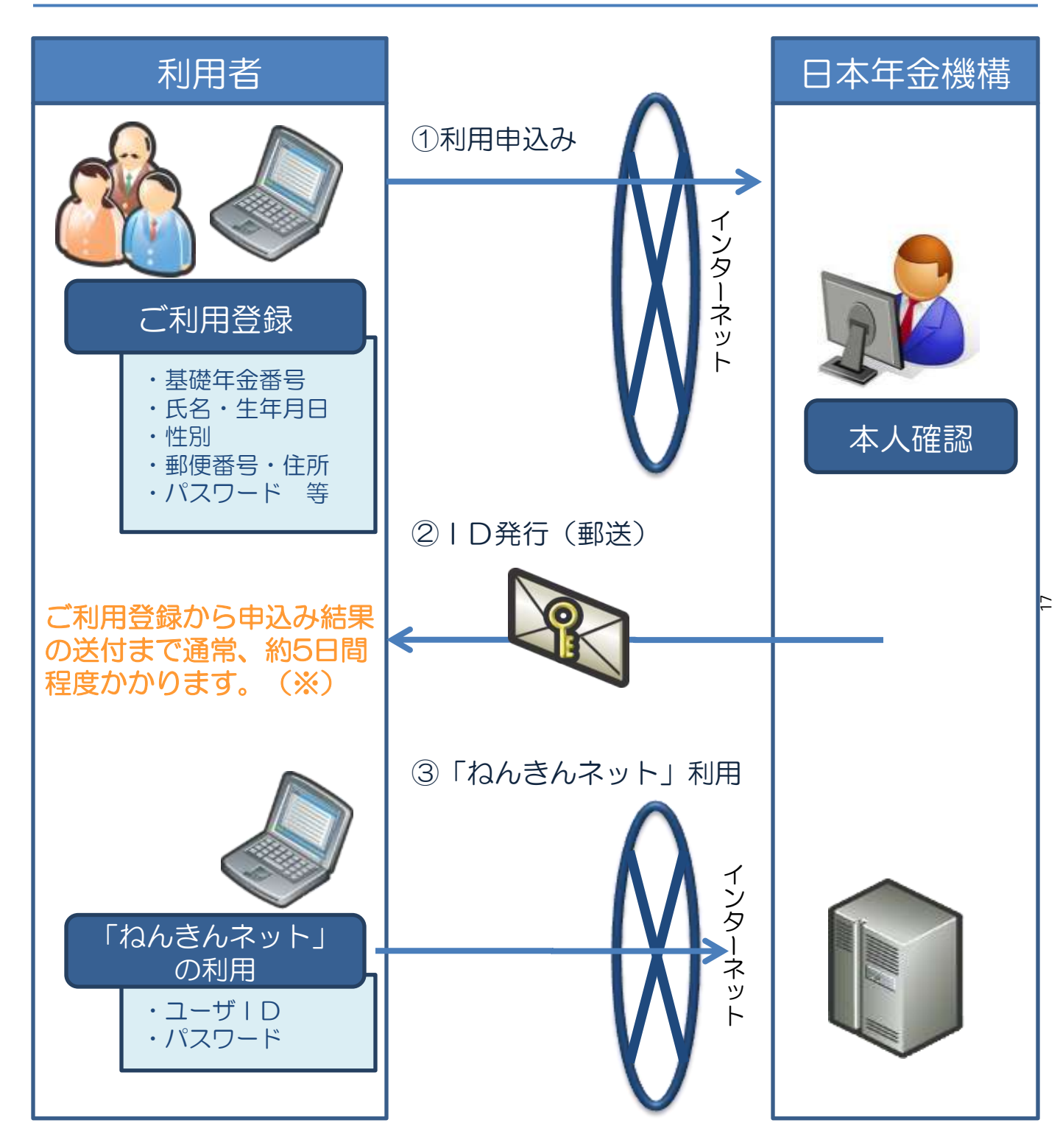

※ 申込みが集中した場合、ユーザ | Dの発行に期間を要することがあります。

#### 2. アクセスキーをお持ちの方の「ねんきんネット」のご利用登録 の流れ

アクセスキーをお持ちの場合、即時でユーザIDが発行されます。

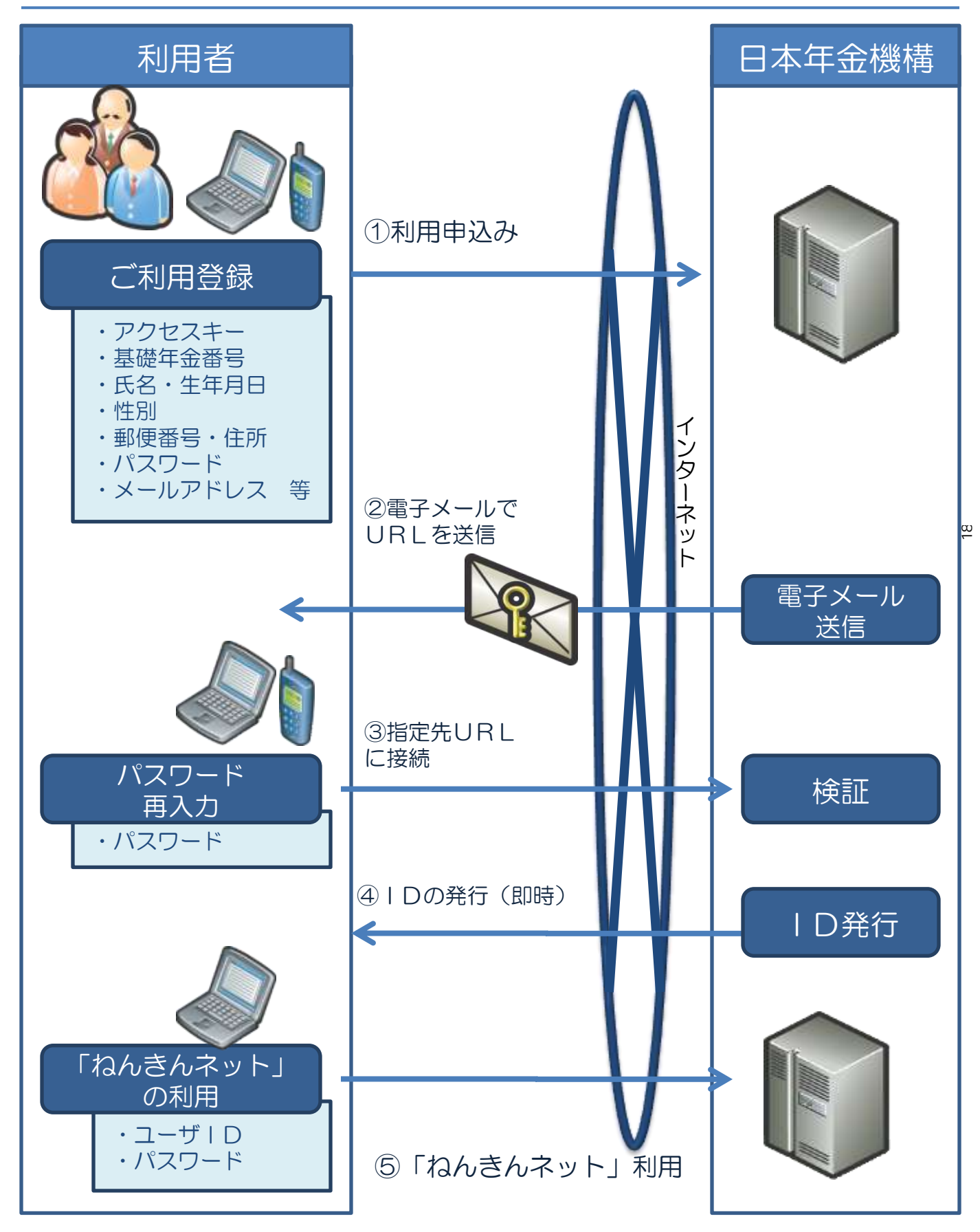